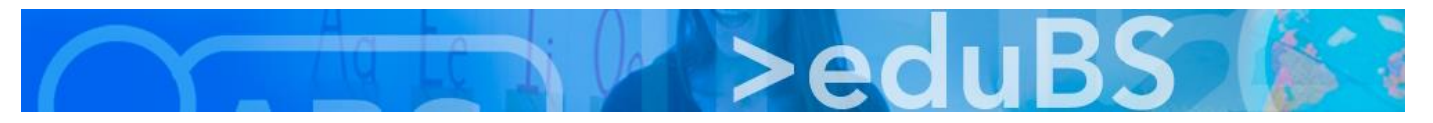

# **PZ.BS ICT Medien**

## Kalender aus dem alten Webmail ins neue eduBS teamwork importieren

#### 1.Exportieren aus dem alten Webmail

Im alten Webmail auf den gewünschten Kalender und dann auf «Exportieren» klicken.

| CUUBS                          |              |    |    |    |    |    |     | to 🖨 🔄            |  |
|--------------------------------|--------------|----|----|----|----|----|-----|-------------------|--|
|                                |              |    |    |    |    |    |     | Tag Woche Monat A |  |
| 0                              | Mai 2017 🛛 🔘 |    |    |    |    |    | P   |                   |  |
| Wo                             | Мо           | Di | Mi | Do | Fr | Sa | So  | ganztägig         |  |
| 18                             | 1            | 2  | 3  | 4  | 5  | 6  | 7   | 05:00             |  |
| 19                             | 8            | 9  | 10 | 11 | 12 | 13 | 14  | 03.00             |  |
| 20                             | 15           | 16 | 17 | 18 | 19 | 20 | 21  | 06:00             |  |
| 21                             | 22           | 23 | 24 | 25 | 26 | 27 | 28  |                   |  |
| 22                             | 29           | 30 | 31 | 1  | 2  | 3  | - 4 | 07:00             |  |
| <i>v</i> -1-                   |              |    |    |    |    |    |     | 08:00             |  |
| Kalender                       |              |    |    |    |    |    | _   | 09:00             |  |
| M 311 Kalender                 |              |    |    |    |    |    |     |                   |  |
| M D (markus.baeumler) Kalender |              |    |    |    |    |    | der | 10:00             |  |
|                                |              |    |    |    |    |    |     | 44.00             |  |

Evtl. Name und Speicherort der Kalenderdatei angeben und abspeichern.

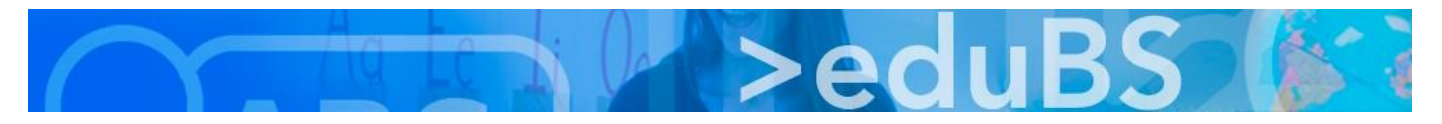

#### 2.Importieren ins neue «eduBS teamwork»

Im neuen «eduBS teamwork» auf den gewünschten privaten Kalender klicken. Dann daneben auf die drei Striche klicken und «Importieren» wählen.

| Meine Kalender     Alle meine Termine                           | <b>&lt; &gt;</b> 1.–7. Mai 2017 κ                             |  |  |
|-----------------------------------------------------------------|---------------------------------------------------------------|--|--|
| Probier, Johnny<br>Neuen Kalender hinzufügen                    | Zu Favoriten hinzufügen<br>Neues Abonnement                   |  |  |
| <ul> <li>Öffentliche Kalender</li> <li>Schulstandort</li> </ul> |                                                               |  |  |
|                                                                 | Freigaben<br>Berechtigungen / Andere einladen<br>Link abrufen |  |  |
|                                                                 | Importieren<br>Exportieren                                    |  |  |
|                                                                 | Eigenschaften                                                 |  |  |

#### Exportdatei hochladen (gem. Name und Speicherort aus Punkt 1)

| Aus Datei importieren                                                                                      | 0      |
|----------------------------------------------------------------------------------------------------|--------|
| Format<br>iCal                                                                                             | ~      |
| Datei hochladen                                                                                            |        |
| Vorhandene Ereignisse ignorieren. Hilfreich bspw. zum Importiere<br>Kalendern mit gesetzlichen Feiertagen. | en von |

Anschliessend muss die ausgewählte Datei importiert werden:

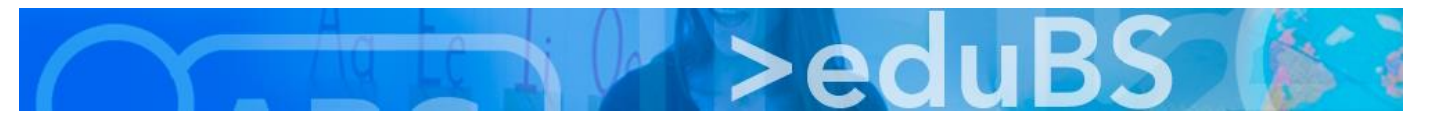

| Aus Datei importieren                                                                                           | 0           |  |  |
|----------------------------------------------------------------------------------------------------|-------------|--|--|
| Format                                                                                                    |             |  |  |
| iCal                                                                                                    | ~           |  |  |
| Datei hochladen Kalender.ics                                                                                    |             |  |  |
| Vorhandene Ereignisse ignorieren. Hilfreich bspw. zum Importieren von<br>Kalendern mit gesetzlichen Feiertagen. |             |  |  |
| Abbrechen                                                                                                    | Importieren |  |  |

### (Das gleiche Vorgehen gilt auch für öffentliche Kalender)

| <ul> <li>Öffentliche Kalender</li> </ul> |   |                                                               |
|------------------------------------------|---|---------------------------------------------------------------|
| Schulstandort                            | Ξ | Zu Favoriten hinzufügen<br>Umbenennen<br>Neues Abonnement     |
|                                          |   | Freigaben<br>Berechtigungen / Andere einladen<br>Link abrufen |
|                                          |   | Importieren<br>Exportieren                                    |
|                                          |   | Eigenschaften<br>Nicht anzeigen<br>Löschen                    |